# ΒΑΣΙΚΟΙ ΧΕΙΡΙΣΜΟΙ ΠΛΗΚΤΡΟΛΟΓΙΟΥ

# (για λογισμικά εφαρμογών π.χ κειμενογράφο MSWord)

**Q W E R T Y**. Το όνομα το πήρε από τα έξι αρχικά γράμματα που βρίσκονται Το Πληκτρολόγιο του Η/Υ μας ονομάζεται πάνω στο πληκτρολόγιο μας. Print Screen SysRq Scroll Lock Pause Break F2 F10 F11 F1 F3 F4 F5 F6 F7 ||F8 F9 F12 Esc Num Caps Scroll Lock Lock Lock % 5 Page Num @ 2 \$ & 7 Backspace Insert Home 3 6 8 ó Up 9 Lock Tab Q W E R ÍΥ U 0 P 1 Page 9 8 Delete End Down PgUp Home l t Caps Lock I A S D F G (H J к L : Enter 4 5 6 Shift Shift 3 Z х С v в Ν М < > ? 2 Ŷ Ŷ PgDn End ļ Enter Ctrl Ctrl 1 Alt Alt 1 0 . -Ins Del

### <u>Αλλαγή Γλώσσας</u>

Όταν θέλουμε να αλλάξουμε την γλώσσα στο πληκτρολόγιό μας, από Αγγλικά σε Ελληνικά και αντιστρόφως, επιλέγουμε έναν από τους δυο παρακάτω τρόπους

| Alt + Shift                                                                                                    |
|----------------------------------------------------------------------------------------------------|
| Κρατάμε πατημένο ένα από τα δυο πλήκτρα<br>(π.χ «ALT») και εν συνεχεία πατάμε το άλλο (π.χ «Shift»).                                |
| EN                                                                                                    |
| Κάτω δεξιά στην οθόνη του Η/Υ μας, υπάρχει το παραπάνω<br>εικονίδιο. Όταν το πατήσουμε, τότε εμφανίζονται οι παρακάτω<br>επιλογές : |
| EN English (United States)                                                                                                    |
| 🖌 💶 Greek                                                                                                    |
|                                                                                                    |

Εκεί επιλέγουμε την γλώσσα που θέλουμε.

#### Χρήση κεφαλαίων γραμμάτων

Όταν θέλουμε να κάνουμε χρήση κεφαλαίων γραμμάτων τότε αυτό μπορεί να γίνει με έναν από τους δυο ακόλουθους τρόπους ανάλογα με την χρήση που θέλουμε να κάνουμε

Τρόπος Α΄ :

Caps Lock

Όταν πατήσουμε το παραπάνω πλήκτρο, ανάβει το αντίστοιχο λαμπάκι πάνω δεξιά στο πληκτρολόγιό μας.

| 1    |              |
|------|--------------|
| Caps | Scroll       |
| Lock | Lock         |
|      | Caps<br>Lock |

Εν συνεχεία όποιο γράμμα πληκτρολογούμε, αυτό εισάγετε σε κεφαλαία μορφή.

Όταν θέλουμε να εισάγουμε ξανά μικρά γράμματα (πεζά), τότε πατάμε ξανά το ίδιο πλήκτρο και σβήνει το αντίστοιχο λαμπάκι.

Τρόπος Β΄ :

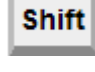

## + Γράμμα

Όταν θέλουμε να εισάγουμε στιγμιαία κάποιο γράμμα ή γράμματα κεφαλαίο/α, ενώ πληκτρολογούμε το κείμενό μας, κρατάμε πατημένο το πλήκτρο «Shift» και εν συνεχεία πατάμε και το αντίστοιχο γράμμα ή γράμματα που θέλουμε να εισαχθούν σε κεφαλαία μορφή.

### Τονισμός γραμμάτων

| Όταν                                                                     | θέλουμε ν | να εισάγουμε | ε τόνο σε | κάπο | ιο ελλι | ηνικ | ό γράμμα | τότε, ενα | ώ βρι | σκόμα | στε |
|--------------------------------------------------------------------------|-----------|--------------|-----------|------|---------|------|----------|-----------|-------|-------|-----|
| στο                                                                      | ελληνικό  | αλφάβητο,    | πατάμε    | μια  | φορά    | το   | πλήκτρο  | :;        | και   | αφού  | το  |
| απελευθερώσουμε, πατάμε το πλήκτρο με το γράμμα που θέλουμε να τονιστεί. |           |              |           |      |         |      |          |           |       |       |     |

# <u>Χρἡση διαλυτικών</u>

Όταν θέλουμε να εισάγουμε διαλυτικά σε κάποιο γράμμα τότε, ενώ βρισκόμαστε στο ελληνικό αλφάβητο, πατάμε ταυτόχρονα τα πλήκτρα **Shift** + **i** και εν συνεχεία αφού τα απελευθερώσουμε, πατάμε το πλήκτρο με το γράμμα στο οποίο θέλουμε να εισαχθούν τα διαλυτικά.

# Χρήση διαλυτικών μαζί με τόνο

| Όταν θέλουμε να εισάγουμε διαλυτικά μαζί με τόνο σε κάποιο γράμμα τότε, ενά                                                                                                    | ) |
|----------------------------------------------------------------------------------------------------|---|
| βοισκόμαστε στο ελληνικό αλφάβητο, πατάμε ταυτόγρονα τα πλήκτρα                                                                                                    | - |
| $\begin{bmatrix} \mathbf{A} \\ \mathbf{A} \end{bmatrix} + \begin{bmatrix} \mathbf{B} \\ \mathbf{B} \end{bmatrix} \mathbf{K} \mathbf{A} = \mathbf{K} \mathbf{A} \mathbf{A} \mathbf{A} \mathbf{A} \mathbf{A} \mathbf{A} \mathbf{A} A$ | 2 |
| το γράμμα στο οποίο θέλουμε να εισαχθούν τα διαλυτικά μαζί με τον τόνο.                                                                                                    | , |

# Χρήση Άνω και Κάτω τελείας ( : )

Για να εισάγουμε την άνω και κάτω τελεία, πρέπει να έχουμε υπόψη μας, σε ποιο αλφάβητο βρισκόμαστε κατά την στιγμή της πληκτρολόγησης του κειμένου μας:

α) Στο αγγλικό αλφάβητο πατάμε ταυτόχρονα τα πλήκτρα 🗳

| Shift | + | ; | ] |
|-------|---|---|---|
| Shift | + | ; | Į |

β) Στο ελληνικό αλφάβητο πατάμε ταυτόχρονα τα πλήκτρα

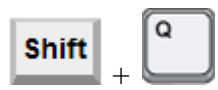

# Χρήση επιπλέον χαρακτήρων

Όταν θέλουμε να κάνουμε χρήση των διπλών χαρακτήρων που υπάρχουν στο πληκτρολόγιό μας (π.χ χρήση της παρένθεσης που υπάρχει πάνω στο πλήκτρο με τον

αριθμό 9), κρατάμε πατημένο το πλήκτρο **Shift** και εν συνεχεία πατάμε και το αντίστοιχο πλήκτρο.

#### <u>Διαγραφή χαρακτήρων</u>

Για να διαγράψουμε κάποιους χαρακτήρες από το κείμενό μας, υπάρχουν αρκετοί τρόποι. Συγκεκριμένα :

Τρόπος Α΄ :

Delete

Backspace

Αφού πάμε με το ποντίκι μας στην αρχή της θέσης που θέλουμε να σβήσουμε, πατάμε τόσες φορές το παραπάνω πλήκτρο όσες και τα γράμματα που θέλουμε να σβήσουμε. Αν όμως έχουμε επιλέξει όλο το κομμάτι του κειμένου με το ποντίκι μας, τότε πατάμε μόνο μια φορά το παραπάνω πλήκτρο.

**Σημείωση :** Με το πάτημα του παραπάνω πλήκτρου σβήνονται οι χαρακτήρες <u>από αριστερά προς τα δεξιά</u>

Τρόπος Β΄ :

Αφού πάμε με το ποντίκι μας <u>στο τέλος</u> της θέσης που θέλουμε να σβήσουμε, πατάμε τόσες φορές το παραπάνω πλήκτρο όσες και τα γράμματα που θέλουμε να σβήσουμε. Αν όμως έχουμε επιλέξει όλο το κομμάτι του κειμένου με το ποντίκι μας, τότε πατάμε μόνο μια φορά το παραπάνω πλήκτρο.

**Σημείωση :** Με το πάτημα του παραπάνω πλήκτρου σβήνονται οι χαρακτήρες <u>από δεξιά προς τα αριστερά</u>.

### Εισαγωγή νέας γραμμής

Για να εισάγουμε (ανοίξουμε) μια νέα γραμμή στο κείμενό μας, τότε πατάμε το πλήκτρο **Enter** τόσες φορές όσες και οι κενές γραμμές που θέλουμε να εισάγουμε στο κείμενό μας.

### Χρήση αριθμομηχανής

Όταν θέλουμε να κάνουμε χρήση της αριθμομηχανής που βρίσκεται στα δεξιά του πληκτρολογίου,

| Num<br>Lock | <u>/</u> | $\left  \cdot \right $ | ·      |
|-------------|----------|------------------------|--------|
| 7<br>Home   | 8        | 9<br>PgUp              | $\Box$ |
| 4           | 5        | 6<br>→                 | Ĺ      |
| 1<br>End    | 2<br>↓   | 3<br>PgDn              | Enter  |
| 0<br>Ins    |          | Del                    |        |

πατάμε το πλήκτρο

Όταν πατήσουμε το παραπάνω πλήκτρο, ανάβει το αντίστοιχο λαμπάκι πάνω δεξιά στο πληκτρολόγιό μας.

| Num  | Caps | Scroll |
|------|------|--------|
| Lock | Lock | Lock   |

Εν συνεχεία μπορούμε να κάνουμε χρήση της αριθμομηχανής. Όταν θέλουμε να επανέλθουμε στην αρχική χρήση του δεξιού μέρους του πληκτρολογίου, τότε πατάμε ξανά το ίδιο πλήκτρο και σβήνει το αντίστοιχο λαμπάκι.

#### <u>Χρήση εισαγωγικών «»</u>

Όταν θέλουμε να κάνουμε χρήση των εισαγωγικών « », τότε όταν βρισκόμαστε στο ελληνικό αλφάβητο, κρατάμε πατημένο το πλήκτρο **Shift** και εν συνεχεία πατάμε το πλήκτρο . Με την παραπάνω ενέργεια ανοίγουμε τα εισαγωγικά («) . Για να τα κλείσουμε , πατάμε ξανά τον ίδιο συνδυασμό αλλά κολλητά στην τελευταία λέξη.